- 1. Go to www.filmfreeway.com/ccoffy
- 2. Click on "Submit Now"

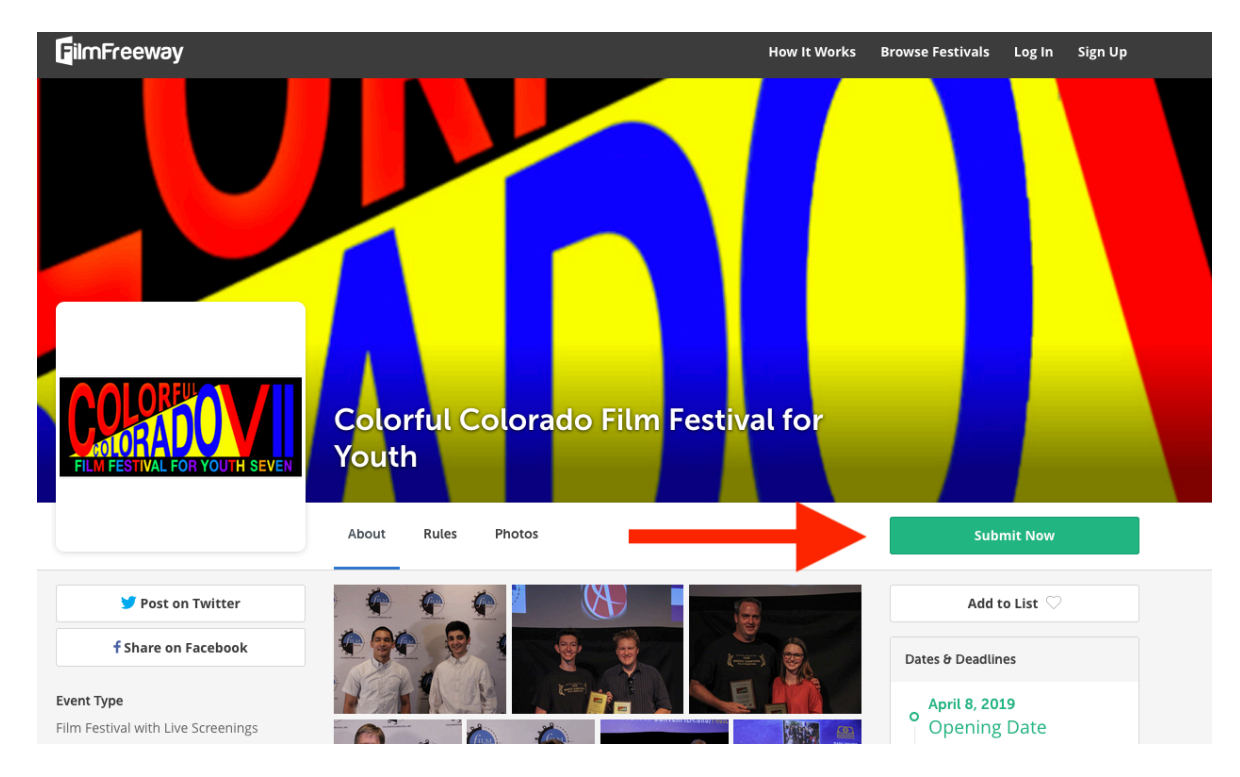

3. You will see the following popup. Create an account with FilmFreeway. If you already have an account, log in like normal.

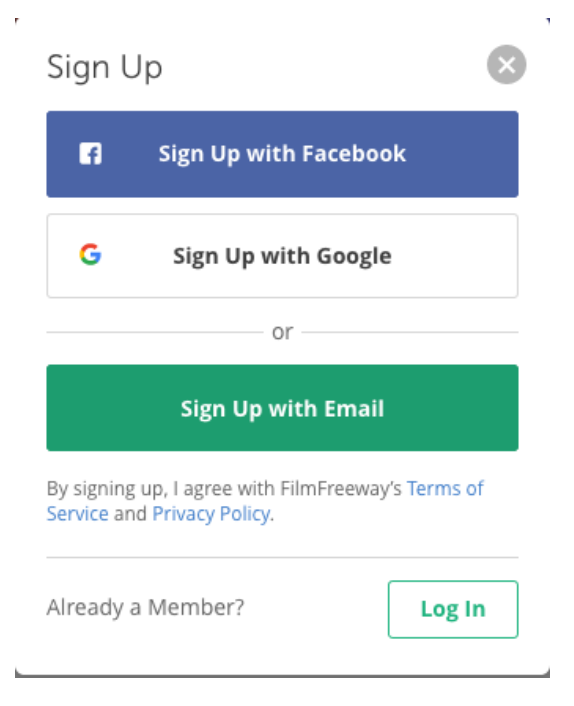

4. When you create your account, make sure to select "I want to submit my work."

| Sign Up                                                                                                    |
|----------------------------------------------------------------------------------------------------|
| Sign up with Facebook or Google                                                                                                    |
| or                                                                                                    |
| First Name                                                                                                    |
| Last Name                                                                                                    |
| <ul> <li>I want to submit my work or get tickets to festivals.</li> <li>I manage a festival and want to list it on FilmFreeway.</li> </ul> |
| Sign Up with Email                                                                                                    |
| By signing up, I agree with FilmFreeway's Terms of Service and Privacy Policy.                                                             |

5. After creating your account, a popup will appear. Click "Add a Project."

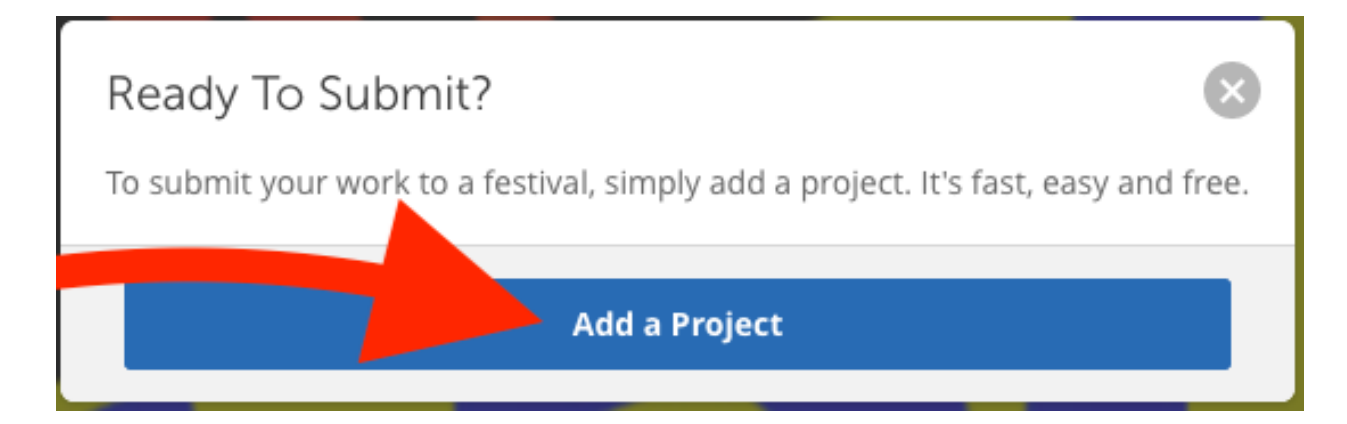

6. Fill in all the necessary information. Once completed, click "Save Project."

| GilmFreeway                                                                                                    | Browse Festivals Dash                                                                                       | board My Projects | Submissions 🌲          | <b>6</b> ~ |  |  |  |
|----------------------------------------------------------------------------------------------------|----------------------------------------------------------------------------------------------------|-------------------|------------------------|------------|--|--|--|
| Add a Project                                                                                                    |                                                                                                    |                   |                        |            |  |  |  |
| 1 Project Inform                                                                                                    | nation                                                                                                    |                   |                        |            |  |  |  |
| Project Type                                                                                                    | <ul> <li>Film / Video</li> <li>Script</li> <li>Music / Songwriting</li> <li>Photography / Design</li> </ul> |                   |                        |            |  |  |  |
| * Project Title<br>(English)                                                                                                 | The Godfather                                                                                               |                   |                        |            |  |  |  |
| Brief Synopsis<br>(English)                                                                                                  |                                                                                                    | lic               |                        |            |  |  |  |
|                                                                                                    | O My Project also has a non-English Title and                                                               | Synopsis          |                        |            |  |  |  |
| My Project also has a non-English Title and Synopsis       Website       Twitter       twitter.com/MyCoolFilm       Facebook |                                                                                                    |                   |                        |            |  |  |  |
| Twitter                                                                                                    |                                                                                                    |                   |                        |            |  |  |  |
| Facebook                                                                                                    |                                                                                                    |                   |                        |            |  |  |  |
| Instagram                                                                                                    |                                                                                                    |                   |                        |            |  |  |  |
| 2 Submitter Infe                                                                                                    | ormation                                                                                                    |                   | Edit Submitter Informa | ition      |  |  |  |
| 3 Credits                                                                                                    |                                                                                                    |                   |                        |            |  |  |  |
| 5 Screenings /                                                                                                    | Distribution                                                                                                |                   |                        |            |  |  |  |
| Screenings & Awards                                                                                                    | Event Name                                                                                                  |                   | Actions                |            |  |  |  |
|                                                                                                    |                                                                                                    |                   | Edit 🧘 🛟               |            |  |  |  |
|                                                                                                    | + Add a Screening                                                                                           |                   |                        |            |  |  |  |
| Distribution Information                                                                                                    | Distributor Name                                                                                            |                   | Actions                |            |  |  |  |
|                                                                                                    | Ex: Netflix                                                                                                 |                   | Edit 🛢 🛟               |            |  |  |  |
|                                                                                                    | + Add a Distributor                                                                                         |                   |                        |            |  |  |  |
|                                                                                                    | Nice job! You're alm<br>Save Project                                                                        | ost done          |                        |            |  |  |  |

7. You should see the following popup. Now click "Add Project File."

| Cor | ngratulations, your project has been created!                                   | $\mathbf{X}$ |
|-----|---------------------------------------------------------------------------------|--------------|
| 0   | Add Project File<br>Upload or link your project file.                           |              |
| 0   | Browse Festivals<br>You're ready to begin submitting your project to festivals. |              |
|     | Happy Submitting!                                                               |              |

8. Click choose file and select your film. Now let the upload process complete.

| View Project     | Edit Project         | Project File       | Privacy          | Marke     |
|------------------|----------------------|--------------------|------------------|-----------|
|                  |                      |                    |                  |           |
|                  |                      |                    |                  |           |
| Add an C         | Inline Scre          | ener               |                  |           |
| Link or upload y | our video. Only fe   | estivals you submi | t to can view yo | ur video. |
| Upload           |                      |                    |                  |           |
| Upload a hig     | sh-quality video fil | e, up to 10 GB.    |                  |           |
| Choose I         | File                 |                    |                  |           |
| Your file will   | begin uploading im   | nmediately.        |                  |           |
|                  |                      |                    |                  |           |
|                  |                      |                    |                  |           |
|                  |                      |                    |                  |           |
|                  |                      |                    |                  |           |
|                  |                      |                    |                  |           |

9. Once your film is finished uploading, click on the "Privacy" tab.

10. Under "Download Permissions," click on the very bottom selection "Festivals that I submit to may download my video." Now click "Save."

| ilmFreeway                                        | /                    |                       | Brows             | e Festivals Dash       | board   | My Projects          | Submission         | 5 <b>A</b> | <b>(</b> ) ~ |
|---------------------------------------------------|----------------------|-----------------------|-------------------|------------------------|---------|----------------------|--------------------|------------|--------------|
| est321                                            |                      |                       |                   |                        |         |                      |                    |            |              |
| View Project                                      | Edit Project         | Project File          | Privacy           | Marketing Option       | ons     |                      |                    |            |              |
|                                                   |                      |                       |                   |                        |         |                      |                    |            |              |
| Proiect Vis                                       | ibility              |                       |                   |                        |         |                      |                    |            |              |
| Customize you                                     | project's visibility | . Limit to festivals  | only, share pri   | vately with industry p | rofessi | onals, or promo      | te your work pul   | blicly.    |              |
| Festivals On                                      | ly                   |                       |                   |                        |         |                      |                    |            |              |
| Only festival                                     | s can view my pro    | ject details and pro  | oject file.       |                        |         |                      |                    |            |              |
| <ul> <li>Limited</li> <li>My Project P</li> </ul> | age displays my p    | oroject details publi | icly (trailer, ph | otos, bio, specs), but | my proj | ject file is only vi | sible to festivals |            |              |
| O Password Pi                                     | rotected             | -                     |                   |                        |         | - /                  |                    |            |              |
| My Project P                                      | age displays my p    | oroject details publi | icly (trailer, ph | otos, bio, specs), but | my proj | ject file is visible | only to festivals  | and peopl  | le           |
| Project Pa                                        | ae URI               |                       |                   |                        |         |                      |                    |            |              |
| Your Project Pa                                   | ge address on Filr   | nFreeway is: https:   | ://filmfreeway.   | com/Test321            |         |                      |                    |            |              |
| FilmFreeway.co                                    | m/ Test321           |                       |                   |                        |         |                      |                    |            |              |
| - Internation                                     |                      |                       |                   |                        |         |                      |                    |            |              |
| Save                                              |                      |                       |                   |                        |         |                      |                    |            |              |
|                                                   |                      |                       |                   |                        |         |                      |                    |            |              |
| Download                                          | Permission           | 5                     |                   |                        |         |                      |                    |            |              |
| By default, fest                                  | vals that you subi   | mit to can stream y   | our video but     | may not download.      |         |                      |                    |            |              |
| <ul> <li>Festivals mu</li> </ul>                  | ist request my per   | rmission to downlo    | oad my video.     |                        |         |                      |                    |            |              |
| Festivals that                                    | t I submit to may    | download my vide      | io.               |                        |         |                      |                    |            |              |
| _                                                 |                      |                       |                   |                        |         |                      |                    |            |              |
| Save                                              |                      |                       |                   |                        |         |                      |                    |            |              |

## 11. Go back to <u>www.filmfreeway.com/ccoffy</u>

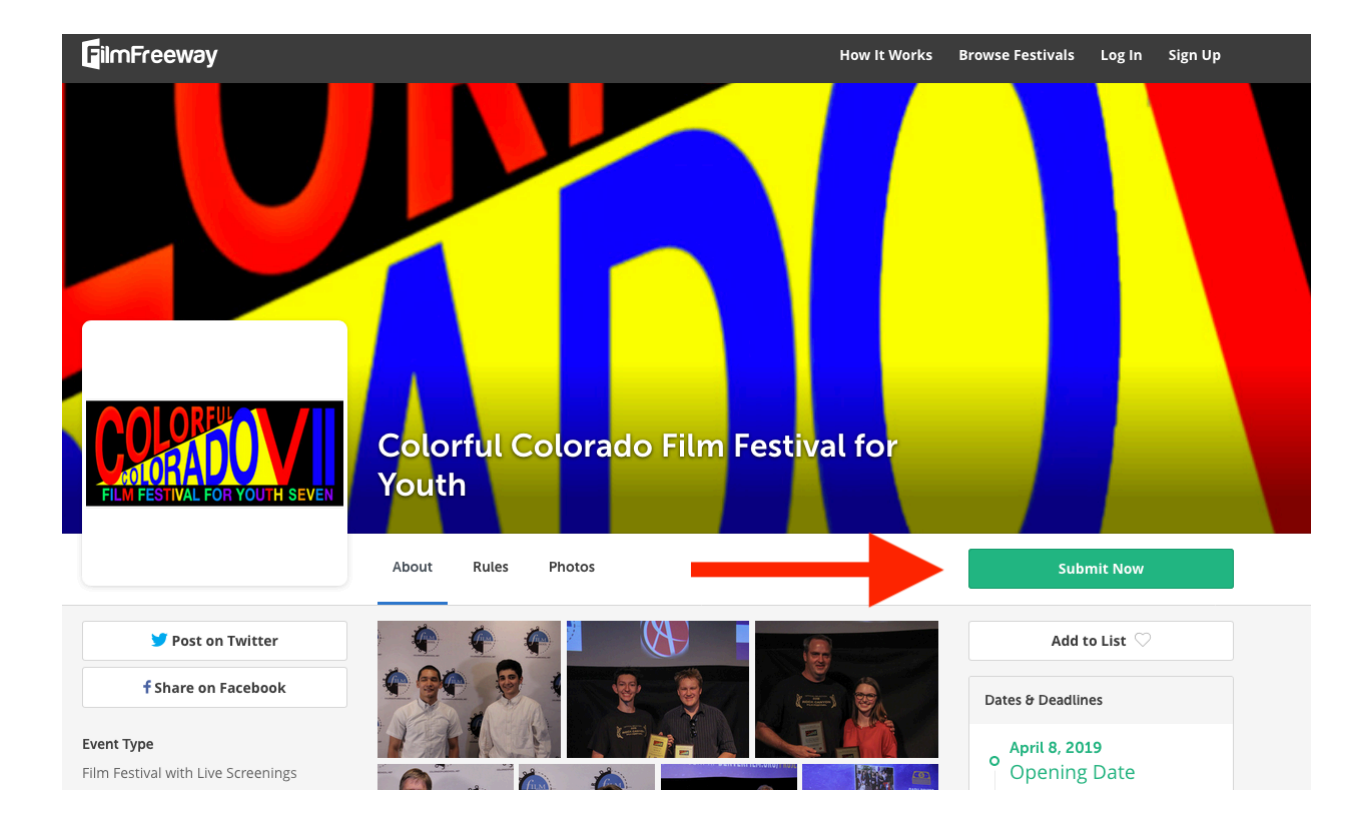

## 12. Click "Submit Now"

Continued on next page.

## 13. Select your **Project**, **Deadline** & **Category**. Now enter the **Parent/Faculty Name** & **School Name**.

| Colorful Colorado Film Festiva<br>Select Project   | al for Youth              | 8            |
|----------------------------------------------------|---------------------------|--------------|
| Test321 V                                          |                           |              |
| Select Deadline                                    |                           |              |
| Regular Deadline (Apr 26, 2019) 🗸 ┥                |                           | - E          |
| Select all categories you wish to enter:           |                           |              |
| Category                                           | Fee                       |              |
| Animation                                          | Standard:                 | Free         |
| Comedy                                             | Standard:                 | Free         |
| Commercial                                         | Standard:                 | Free         |
| Documentary                                        | Standard:                 | Free         |
| Drama                                              | Standard:                 | Free         |
| Experimental                                       | Standard:                 | Free         |
| Horror                                             | Standard:                 | Free         |
| Music Video                                        | Standard:                 | Free         |
| Promo                                              | Standard:                 | Free         |
| PSA                                                | Standard:                 | Free         |
| Sci-Fi                                             | Standard:                 | Free         |
| Sports/Action                                      | Standard:                 | Free         |
| Thriller/Suspense                                  | Standard:                 | Free         |
| This festival requires additional information. Ple | ease complete all fields: |              |
| Parent / Faculty Name:                             |                           |              |
| School Name:                                       |                           |              |
|                                                    | Add to Cart Add to Cart   | t & Checkout |

## 14. Click "Add To Cart & Checkout."

This festival requires additional information. Please complete all fields:

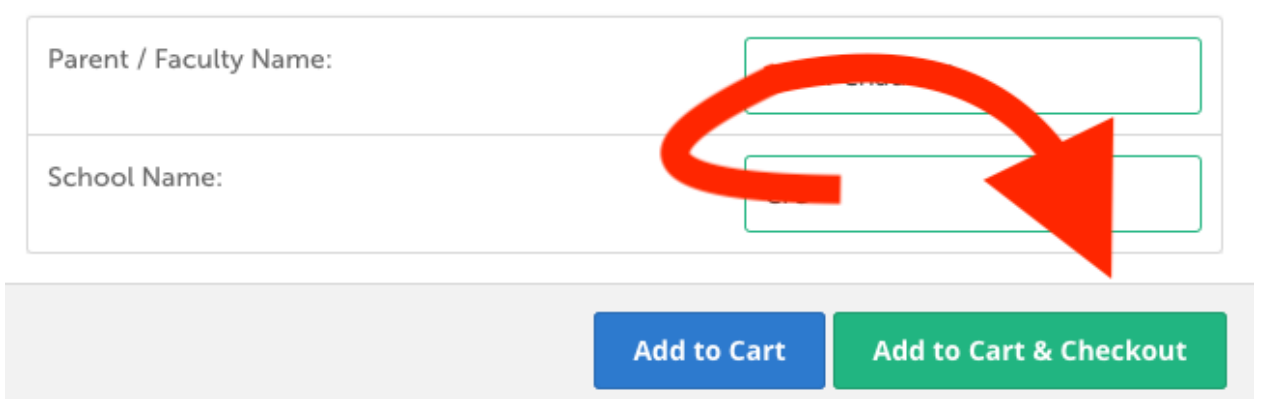

15. Click "Complete Order." You're done!

| Project                                                                                               | Category              | Deadline                                | Fee             |   |
|----------------------------------------------------------------------------------------------------|-----------------------|-----------------------------------------|-----------------|---|
| Test321                                                                                               | Animation             | Regular Deadline                        | Standard: Free  | Ĩ |
| + Add Cover Letter (Optional)                                                                         |                       |                                         | Subtotal \$0.00 |   |
| FilmFreeway Gold                                                                                      |                       |                                         |                 |   |
| Jpgrade to FilmFreeway Gold and enjoy exclus                                                          | sive members-only dis | counts starting now.                    |                 |   |
| • 10% - 50% off entries to all Gold festivals                                                         |                       |                                         |                 |   |
| <ul> <li>Free Submission Protection on all entries</li> <li>50% off all Marketing Services</li> </ul> |                       |                                         |                 |   |
| Cancel anytime with one click                                                                         |                       |                                         |                 |   |
| GOLD                                                                                                  |                       | Upgrade to Gold for only \$10.99/month? | Add Gold        |   |
| Secure Checkout                                                                                       | 1                     |                                         |                 |   |
| Payment Summary                                                                                       |                       |                                         |                 |   |
| Subtotal                                                                                              |                       | \$0.00                                  |                 |   |
|                                                                                                    |                       |                                         |                 |   |

This page is intentionally left blank.